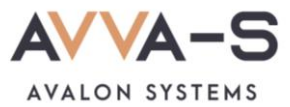

# 1.1. Инструкция по пополнению лицевых счетов через ЛК родителя на сайте ABBA-C с карт прочих банков (не Сбербанка)

Платежи с карт прочих банков (не Сбербанка), а также карт Сбербанка, выданных НЕ Волго-Вятским отделением, совершаются через личный кабинет ребенка на сайте <u>https://school.avalon-systems.com/</u> и зачисляются в систему ABBA-C автоматически в течение 3-х секунд.

Баланс лицевого счета ребенка рекомендуется пополнять заранее.

Внимание! Данный вариант оплаты НЕ предусмотрен для школ Пермского края СОШ №1, СОШ №2 п. Куеда и СОШ №4 г. Оса.

### 1. Войдите в личный кабинет

Зайдите в личный кабинет на сайте ABBA-C с помощью кнопки **Войти** в правом верхнем углу. Введите логин и пароль для входа. (см. подробнее в разделе **Как войти в личный кабинет?)**.

| войти  |                |  |  |  |
|--------|----------------|--|--|--|
| Логин  |                |  |  |  |
| Пароль |                |  |  |  |
|        | Забыли пароль? |  |  |  |
|        | войти          |  |  |  |

Рисунок 1. Вход в ЛК

## 2. Нажмите Пополнить

В окне личного кабинета, ниже строки Пополнение лицевого счета банковской картой нажмите на кнопку Пополнить.

|     | ИВАНОВ ИВАН ИВАНОВИЧ                                                                                                    | Ø |
|-----|----------------------------------------------------------------------------------------------------|---|
| -   | Учебное заведение: Школа №1                                                                                                    |   |
|     | <b>Класс:</b> 5б                                                                                                    |   |
| 1.1 | Представитель ребенка: Иванов Иван Иванович                                                                                                    |   |
|     | Телефон: 89*******                                                                                                    |   |
|     | E-mail: *******@mail.ru                                                                                                    |   |
|     | АКТИВАЦИЯ/ОПЛАТА ПОЕЗДОК НА ТРАНСПОРТЕ ПО ЕДИНОЙ ШКОЛЬНОЙ КАРТЕ<br>Инструкция о порядке оформления, пополнения и использования Единой<br>школьной карты<br>ПОПОЛНЕНИЕ ЛИЦЕВОГО СЧЕТА БАНКОВСКОЙ КАРТОЙ:<br>пополнить |   |

Рисунок 2. Кнопка Пополнить

#### 3. Введите сумму платежа

В открывшейся форме введите сумму, на которую планируете пополнить лицевой счет ребенка, и нажмите Продолжить.

Внимание! При пополнении счета взимается комиссия, размер которой определяется Сбербанком и составляет 2%.

| СУММА ОПЛАТЫ                                           |          |  |  |  |
|--------------------------------------------------------|----------|--|--|--|
| Комиссия банка за перевод составляет 2%                |          |  |  |  |
| Сумма для зачисления 500<br>Комиссия банка: 10.20 руб. |          |  |  |  |
| К оплате: 510.20 руб.                                  |          |  |  |  |
| ОТМЕНА ПР                                              | одолжить |  |  |  |

Рисунок 3. Ввод суммы платежа

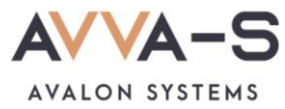

## 4. Введите данные карты

В открывшемся окне введите данные своей карты.

| СБЕРБАНК         Войти по Сбер ID           Sistemy AVVA-S         510.20 ₽ ~        |  |  |  |  |  |
|--------------------------------------------------------------------------------------|--|--|--|--|--|
| <ul> <li>Для стабильной работы скоро потребуются<br/>сертификаты Минцифры</li> </ul> |  |  |  |  |  |
| SberPay<br>Быстрая оплата в приложении СберБанк Онлайн                               |  |  |  |  |  |
| Оплатить 🔗 Рау                                                                       |  |  |  |  |  |
| или                                                                                  |  |  |  |  |  |
| По карте                                                                             |  |  |  |  |  |
| Номер карты                                                                          |  |  |  |  |  |
| Месяц/Год                                                                            |  |  |  |  |  |
| Электронная почта                                                                    |  |  |  |  |  |
| Оплатить                                                                             |  |  |  |  |  |
| Нажимая кнопку «Оплатить», я соглашаюсь<br>с условиями ПАО СберБанк<br>МИР 🖤 VISA 🗱  |  |  |  |  |  |

Рисунок 4. Окно ввода данных карты

## 5. Подтвердите платеж

Подтвердите платеж числовым шестизначным кодом. Код приходит в Онлайн Сбербанк на вашем устройстве, либо СМС сообщением, при условии, что подключен СМС-банк.

| 🕝 СБЕР БАНК                                                                                                    | MIR<br>Accept                                                                     |
|----------------------------------------------------------------------------------------------------|-----------------------------------------------------------------------------------|
| 510.20 ₽                                                                                                    |                                                                                   |
| Магазин                                                                                                    | Sistemy AVVA-S                                                                    |
| Номер карты                                                                                                    | •• 4691                                                                           |
| Дата                                                                                                    | 20.04.2023                                                                        |
| Отправили код                                                                                                    |                                                                                   |
| Для его получения ваш ном<br>подключен к СМС-банку.                                                                                              | иер должен быть                                                                   |
| Введите код для оплаты по                                                                                                    | купки                                                                             |
|                                                                                                    |                                                                                   |
| Повторный запрос через 29                                                                                                    | Э секунд                                                                          |
| Оплата покупок без комиссии. За полк<br>через приложения и сайты других бан<br>Подтверждая операцию с помощью си<br>условиями и тарифами: ссылка | олнение карт и кошельков<br>ков взимается комиссия.<br>мс-кода, вы соглашаетесь с |
| Отменить                                                                                                    | Безопасность                                                                      |

Рисунок 5. Подтверждение платежа

По всем вопросам просьба обращаться по почте info@avalon-systems.com.